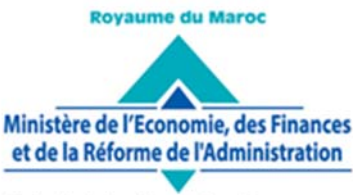

Administration des Douanes et Impôts Indirects

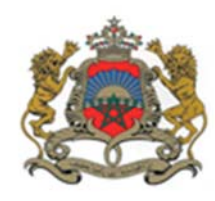

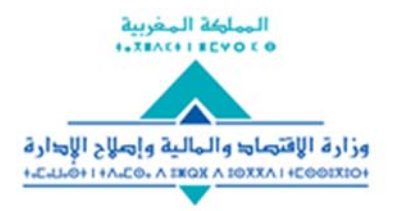

Rabat, le 12 Mars 2021

## CIRCULAIRE N° 6168/312

Objet : Dématérialisation de la déclaration provisionnelle.Réf. : Circulaires n° 5885/312 du 26/12/2018 et n° 5460/312 du 12/08/2014.

La circulaire n° 5885/312 du 26/12/2018 relative à la dématérialisation du circuit de dédouanement a prévu une procédure provisoire pour le cas des déclarations provisionnelles dans l'attente d'une informatisation plus aboutie.

A présent, il a été décidé de dématérialiser ce type de déclarations selon les modalités ci-après et le mode opératoire repris en annexe I.

## I. Enregistrement

La déclaration provisionnelle est enregistrée en deux étapes :

- Enregistrement de la DUM initiale qui constitue l'ouverture du dossier provisionnel ;
- Enregistrement des sous-DUM qui couvrent les différents voyages (envois/arrivages) réalisés dans le cadre de la déclaration provisionnelle.

## 1. DUM initiale

La DUM initiale est créée sur le système informatique « BADR » en sélectionnant le type « Nouvelle Provisionnelle » avec indication des codes SH exacts et des données quantitatives prévisionnelles (poids, valeur, etc.).

La DUM initiale est signée électroniquement par le déclarant conformément aux dispositions de l'article 203 bis du code des douanes et impôts indirects et selon les modalités prévues par la circulaire n° 5885/312 du 26/12/2018.

## 2. Sous-DUM

La création des sous DUM doit se faire dans le cadre du dossier provisionnel ouvert par la DUM initiale correspondante. Pour ce, le déclarant doit indiquer la référence de la DUM initiale sur le système informatique qui restitue automatiquement les champs relatifs aux onglets « Entête » et « Articles ». Les autres énonciations, notamment, la quantité et la valeur des marchandises relatives au voyage considéré, sont complétées par le déclarant.

Pour les opérations d'importation, chaque sous-DUM doit obligatoirement pré-apurer une ligne de déclaration sommaire. Les mêmes règles de gestion du pré-apurement appliquées aux DUM normales s'appliquent aux sous-DUM.

Les sous DUM enregistrées porteront des références spécifiques associées à la référence de la DUM initiale.

Le chargement des documents à joindre et la signature électronique de la sous DUM sont effectués selon les modalités arrêtées par la circulaire précitée. La DUM initiale et les sous DUM avec leurs documents joints constituent un document unique et indivisible.

# II. Modification et annulation

La rectification et l'annulation de la DUM initiale et des sous-DUM peuvent être autorisées dans les conditions prévues par les articles 78 et 78 bis du code des douanes et impôts indirects.

Toutefois, sont annulées d'office, sans préjudice des suites contentieuses, les DUM initiales enregistrées et pour lesquelles aucune sous DUM n'a été enregistrée au terme du délai accordé par le service, qui ne peut excéder un mois.

# III. Contrôle des sous DUM

Chaque sous DUM est traitée, à titre individuel, par le système informatique qui décide de sa cotation et du mode de contrôle qui lui sera réservé.

Le contrôle des sous DUM se fait conformément à la réglementation en vigueur et notamment la circulaire n° 5885/312 du 26/12/2018.

# IV. Mainlevée

Conformément aux dispositions de l'article 100 du code des douanes et impôts indirects, l'enlèvement des marchandises objet des sous DUM est conditionné par la délivrance, sur le système informatique, d'une mainlevée dans les conditions réglementaires en vigueur.

# V. Arrêt de la déclaration provisionnelle

L'arrêt de la déclaration provisionnelle est la formalité par laquelle le déclarant clôture son dossier provisionnel arrêtant ainsi la possibilité d'enregistrement de sous DUM supplémentaires.

A défaut d'arrêt de la déclaration provisionnelle par le déclarant dans le délai imparti, le système informatique procédera à la clôture automatique de cette déclaration, sans préjudice des suites contentieuses en vigueur.

# VI. Cas particuliers du régime de transit

L'enregistrement de chaque sous DUM sous le régime de transit donnera lieu à l'ouverture d'un compte de transit qui sera géré à l'instar des comptes ouverts par des déclarations normales.

Pour la garantie des droits et taxes suspendus, seules les facilités de cautionnement, hors caution mixte, seront acceptées. A cet effet, la DUM provisionnelle initiale doit être assortie du numéro de la décision d'octroi d'une facilité de cautionnement valide.

Pour les besoins d'acheminement et en attendant la mise en œuvre d'une solution complètement digitale, les opérateurs auront la possibilité d'éditer une copie de la sous DUM annotée automatiquement de l'autorisation d'acheminement et des scellés apposés.

Par ailleurs et compte tenu de l'importance du facteur temps dans les schémas de production en flux tendu, l'administration peut autoriser les opérateurs éligibles à bénéficier d'une procédure de transit simplifiée aux conditions ci-après :

- Usage du code SH « 9999999999 », sauf pour les articles soumis à une réglementation particulière, pour l'enlèvement des marchandises sous couvert des sous DUM avec indication des données globales du lot dédouané (notamment la valeur et le poids) ;
- Les sous DUM seront annexées des factures y afférentes avec possibilité de leur remplacement, en cas de documents volumineux, par un document récapitulatif;

Pour le cas de sous-DUM avec plusieurs fournisseurs ou clients, le déclarant peut être dispensé de joindre les factures à condition de renseigner leurs numéros ainsi que les noms des fournisseurs/clients concernés, au niveau de la rubrique « Facture » de l'onglet « Entête de la DUM » et ce, selon le mode opératoire repris en annexe II ; demeurant entendu que le service douanier aura la latitude d'exiger la présentation des factures en cas de besoin ;

 Dans un délai de quarante-huit (48) heures de la délivrance de la mainlevée de la sous DUM, le déclarant est tenu de procéder à sa rectification, sans autorisation ni suites contentieuses, en renseignant les données exactes des articles enlevés selon leurs codes NGP réels.

Cette procédure simplifiée sera accordée, sur demande à déposer auprès du service des procédures et des méthodes, aux opérateurs justifiant d'une fréquence minimale de cinq (05) voyages par jour et/ou dont les sous DUM portent généralement sur plus de dix (10) articles.

### VII. Redevance informatique

La tarification de la redevance informatique pour ce type de déclaration demeure inchangée.

#### \*\*\*\*\*\*

Le nouveau circuit de la déclaration provisionnelle sera obligatoire à compter du **26 mars 2021**, pour les opérations réalisées sous les régimes de transit ainsi que tous les régimes ne donnant pas lieu à ouverture d'un compte de régime économique en douane. Les régimes non éligibles pour le moment à cette nouvelle procédure continuent de bénéficier du mode provisionnel selon le circuit et les règles actuellement en vigueur.

Aussi, les opérateurs sont-ils invités à prendre leurs dispositions pour réussir le basculement vers cette nouvelle procédure qui peut être activée, dès à présent, pour ceux qui le demandent.

Par ailleurs, il importe de rappeler que la circulaire n° 6037/312 du 17/04/2020 a mis en place, à titre d'alternative, une nouvelle formule de déclaration simplifiée, adaptée à la spécificité de certaines opérations bénéficiant, par le passé, du mode provisionnel.

De même, l'administration met à la disposition des opérateurs économiques qui le demandent, un mode de souscription des déclarations provisionnelles par Echange de Données Informatisées (EDI), leur permettant une meilleure intégration avec leurs systèmes d'information internes.

Enfin, il demeure entendu que les modalités de fonctionnement de ce type de déclarations, arrêtées par circulaire n° 5460/312 du 12/08/2014, sont toujours en vigueur et que toute utilisation de la déclaration provisionnelle pour des opérations non éligibles à cette facilité expose son auteur aux suites contentieuses en vigueur.

Toute difficulté d'application sera signalée à l'administration sous le timbre de la présente.

Le Directeur Général de L'Administration des Douanes et Impôts/indirects

Nabyl LAKHDAR

SGIA/Diffusion/12-03-21/18h00

### Annexe I à la circulaire n° 6168/312 du 12/03/2021

#### **MODE OPERATOIRE**

### NOUVELLE DUM PROVISIONNELLE

#### 1. Ajout d'une nouvelle facilité intitulée « Nouvelle Provisionnelle » :

| Opérateurs : Accés aux facitités       |                    |         |                 |          |  |
|----------------------------------------|--------------------|---------|-----------------|----------|--|
|                                        |                    |         |                 |          |  |
| Modifier Se                            | rvices             |         |                 |          |  |
| ID interne                             | 35291              |         | IF              | 4900228  |  |
| Centre RC                              | 81                 |         | Numéro RC       | 1111444  |  |
| Raison sociale                         | OP DECLARANT T     | 12      |                 |          |  |
| Adresse                                | ADRESSE            |         |                 |          |  |
| Agrément PSAT                          | c                  |         |                 |          |  |
| Catégorie                              |                    | OEA Séc | urité et Sûreté | -        |  |
| Bureau de domi                         | ciliation          |         |                 | <b>×</b> |  |
| Facilités                              |                    | _       |                 |          |  |
| Mainlauáa cha                          | - Popóratour       |         | L               |          |  |
| NGP générique                          | e pour la nouvelle |         |                 |          |  |
| TRYPTIQUE                              |                    |         |                 |          |  |
| Nouvelle Provis<br>DUM COMPLE          | MENTAIRE           |         |                 |          |  |
|                                        |                    |         |                 |          |  |
|                                        |                    |         |                 |          |  |
|                                        |                    |         |                 |          |  |
| Commentaire                            |                    |         |                 |          |  |
| Délai nouvelle provisionnelle en jours |                    |         |                 |          |  |
| Valider Abandonner Rétablir            |                    |         |                 |          |  |

Le service douanier compétent procède, pour les cas éligibles, à l'ajout de la facilité « Nouvelle Provisionnelle » au niveau du menu « Opérateurs : Accès aux facilités » :

Le délai accordé pour l'arrêt de la nouvelle provisionnelle doit être exprimé en jours. Autrement, un message d'erreur s'affiche :

| Opérateurs : Accés aux facitités |                           |                                 |          |  |  |  |
|----------------------------------|---------------------------|---------------------------------|----------|--|--|--|
| Erreur : E                       | 35178: Veuillez saisir le | e délai nouvelle provisionnelle | en jours |  |  |  |
| Modifier Se                      | rvices                    |                                 |          |  |  |  |
| ID interne                       | 35291                     | IF                              | 4900228  |  |  |  |
| Centre RC                        | 81                        | Numéro RC                       | 1111444  |  |  |  |
| Raison sociale                   | OP DECLARANT T12          |                                 |          |  |  |  |
| Adresse                          | ADRESSE                   |                                 |          |  |  |  |
| Agrément PSAT                    | C                         |                                 |          |  |  |  |
| Catégorie                        |                           | OEA Sécurité et Sûreté          | -        |  |  |  |
| Bureau de domi                   | ciliation                 |                                 | <b>×</b> |  |  |  |
| Facilités                        |                           |                                 |          |  |  |  |
|                                  | 4                         |                                 | ٩        |  |  |  |
| Mainlevée chez                   | z l'opérateur             | Nouvelle Provision              | nnelle   |  |  |  |
| NGP générique<br>provisionnelle  | e pour la nouvelle        |                                 |          |  |  |  |
| TRYPTIQUE                        |                           |                                 |          |  |  |  |
| DOM COM EL                       |                           |                                 |          |  |  |  |
|                                  |                           |                                 |          |  |  |  |
|                                  |                           |                                 |          |  |  |  |
|                                  |                           |                                 |          |  |  |  |
|                                  |                           |                                 |          |  |  |  |
| Commentaire                      |                           |                                 |          |  |  |  |
| Délai nouvelle p                 | orovisionnelle en jours   |                                 |          |  |  |  |
| Valider Abandonner Rétablir      |                           |                                 |          |  |  |  |

Seuls les opérateurs disposant de la facilité précitée peuvent enregistrer une déclaration « Nouvelle Provisionnelle ». Autrement, un message de rejet s'affiche lors de la validation ou de l'enregistrement de leurs DUMs :

| CREER UNE DECLARATION                                      |                                                  |                  |                                                          |                                                                      |
|------------------------------------------------------------|--------------------------------------------------|------------------|----------------------------------------------------------|----------------------------------------------------------------------|
| Erreur : L'opérateur engagé de                             | la DUM ne peut pas créer                         | les DUM provisio | nnelles ( facilité : Nouvelle                            | e Provisionnelle )                                                   |
| Entete de la DUM Caution A                                 | rticles                                          | Info             |                                                          |                                                                      |
| BureauRégimeAnnéeSérieClé3090102020                        |                                                  |                  | Type : DUM<br>Libellé du régi                            | I nouvelle provisionnelle (Initiale)<br>ime : REGIME DE DROIT COMMUN |
| Version                                                    |                                                  |                  |                                                          |                                                                      |
| Type<br>Mode d'acquisition<br>Code initiateur              | : Initiale<br>: Interactif<br>: CIN DU DECLARANT | <b>N'</b> :0     | Statut : <u>Con</u><br>Statut Arrêt : Non<br>Nom : NOM E | nmentaires<br>DU ECLARANT                                            |
|                                                            | Version                                          | n initiale       | Version en cours                                         |                                                                      |
| Date de création<br>Date d'enregistrement<br>Date de dépot |                                                  |                  |                                                          |                                                                      |
| Combinée<br>Bureau d'Entrée / Sortie                       |                                                  |                  |                                                          |                                                                      |
| Lieu de stockage d'Entrée / Sortie                         |                                                  | Choisir u        | n lieu de stockage 🤜                                     |                                                                      |

Les opérateurs déjà autorisés à utiliser la facilité « déclaration provisionnelle » auront automatiquement accès à la facilité « Nouvelle Provisionnelle ».

Il est à noter que l'opérateur doit disposer aussi d'une autre facilitée intitulée « NGP générique pour la nouvelle provisionnelle », nouvellement ajoutée, pour qu'il puisse déclarer au niveau de ses DUM provisionnelles des NGP génériques. Autrement, un message d'erreur s'affiche lors de la validation ou l'enregistrement de ses DUMs :

| CREER UNE DECLARATIO                                       | N                                                   |               |                                                                                                    |
|------------------------------------------------------------|-----------------------------------------------------|---------------|----------------------------------------------------------------------------------------------------|
| Erreur : L'opérateur engagé de                             | la DUM n'a pas la facilité : (NGP                   | générique pou | ur la nouvelle provisionnelle)                                                                           |
| Entete de la DUM Articles P                                | reapurement DS Demand                               | es diverses   | Imputation titres de change                                                                              |
| Bureau Régime Année Série Clé<br>309 085 2021              |                                                     | Type : DUI    | JM nouvelle provisionnelle ( Sous-DUM de : 30908520210000005)<br>Libellé du régime : TRAN SIT A L'IMPORT |
| Version                                                    |                                                     |               |                                                                                                    |
| Type<br>Mode d'acquisition<br>Code initiateur              | : Initiale N°<br>: Interactif<br>: CIN DU DECLARANT | : 0           | Statut : <u>Commentaires</u><br>Statut Arrêt : Non<br>Nom : NOM DU DECLARANT                             |
|                                                            | Version in                                          | itiale        | Version en cours                                                                                         |
| Date de création<br>Date d'enregistrement<br>Date de dépot |                                                     |               |                                                                                                    |
| Combinée<br>Bureau destination                             |                                                     | Tanger-       | Déclaration par anticipation                                                                             |

2. Le nouveau circuit de la déclaration provisionnelle sera appliqué progressivement. Autrement, un message d'erreur sera affiché pour les cas de régimes non autorisés :

| CREER UNE                                     | DECLARATION                                                                                |  |  |  |
|-----------------------------------------------|--------------------------------------------------------------------------------------------|--|--|--|
| Erreur : Code r                               | égime ne fait pas partie de la liste des régimes autorisés pour la nouvelle provisionnelle |  |  |  |
| Création d'une déc                            | laration en détail                                                                         |  |  |  |
| Opérateur                                     | OP DECLARANT T12(8                                                                         |  |  |  |
| Bureau                                        | Casa port (309)                                                                            |  |  |  |
| Régime                                        | 070(EXP. STE ATPA AV) 🛪                                                                    |  |  |  |
| Catégorie                                     | Nouvelle Provisionnelle                                                                    |  |  |  |
| Sous-DUM                                      |                                                                                            |  |  |  |
| Mode de création                              |                                                                                            |  |  |  |
| Création sur form                             | ulaire vierge                                                                              |  |  |  |
| Création à partir d'une déclaration existante |                                                                                            |  |  |  |
| Confirmer Rétablir                            |                                                                                            |  |  |  |

- 3. La nouvelle DUM provisionnelle est composée des déclarations suivantes :
  - La nouvelle DUM provisionnelle initiale :

Elle formalise l'ouverture du dossier de la nouvelle provisionnelle. Pour créer une nouvelle DUM provisionnelle initiale, l'utilisateur est invité à sélectionner la catégorie intitulée « Nouvelle Provisionnelle » sur l'écran ci-dessous :

| CREER UNE DECLARATION                         |                         |  |  |  |
|-----------------------------------------------|-------------------------|--|--|--|
|                                               |                         |  |  |  |
| Création d'une dé                             | éclaration en détail    |  |  |  |
| Opérateur                                     | OP DECLARANT T12(8      |  |  |  |
| Bureau                                        | Casa port (309)         |  |  |  |
| Régime                                        | 010(REGIME DE DROIT) *  |  |  |  |
| Catégorie                                     | Nouvelle Provisionnelle |  |  |  |
| Sous-DUM                                      |                         |  |  |  |
| Mode de création                              |                         |  |  |  |
| Création sur formulaire vierge                |                         |  |  |  |
| Création à partir d'une déclaration existante |                         |  |  |  |
| Confirmer Rétablir                            |                         |  |  |  |

Après clic sur le bouton « Confirmer », le système affiche l'écran suivant :

| ADMINISTRATION DES<br>DOUANES ET                                              | Base Automatisée des Douanes en Réseau                                                                                                    |
|-------------------------------------------------------------------------------|----------------------------------------------------------------------------------------------------|
| IMPOTS<br>INDIRECTS                                                           | CREER UNE DECLARATION                                                                                                    |
| Accueil Déconnexion                                                           |                                                                                                    |
| SAUVEGARDER                                                                   | Entete de la DUM Caution Articles Documents Info                                                                                                    |
| VALIDER  NERGISTRER DECLARATION  SUPPRIMER                                    | Bureau         Régime         Année         Série         Clé           309         010         2021         Image: Compare the second second |
|                                                                               | Version                                                                                                    |
| ▶ Liste des Versions                                                          | Type : Initiale N° : 0 Statut : <u>Commentaires</u>                                                                                                    |
| <ul> <li>Historique Déclaration</li> </ul>                                    | Code initiateur : CIN DU DECLARANT Nom : NOM DU DECLARANT                                                                                                    |
| Historique Version     Liste Annotations                                      | Version initiale Version en cours                                                                                                    |
| <ul> <li>Estimation droit et taxes</li> </ul>                                 | Date de création                                                                                                    |
| <ul> <li>Liste déclarations couplées avec<br/>déclaration en cours</li> </ul> | Date d'enregistrement<br>Date de dépot                                                                                                    |
| ▶ Services                                                                    | Combinée Bureau d'Entrée / Sortie                                                                                                    |

Cette DUM initiale est composée de cinq onglets : Entête de la DUM, Caution, Articles, Documents et Info. Leur contenu est le même que celui d'une déclaration normale, à l'exception des points ci-dessous :

- o L'affichage du type « DUM nouvelle provisionnelle (initiale) »
- o Les cautions bancaires et mixtes ne sont plus offertes

Lors de l'enregistrement de la nouvelle DUM provisionnelle initiale, le système lui attribue une référence définitive qui sera utilisée lors de l'enregistrement des sous DUMs :

| ADMINISTRATION DES<br>DOUANES ET                                                                  | Base Automatisée des Douanes en Réseau                                                                                                    |
|---------------------------------------------------------------------------------------------------|----------------------------------------------------------------------------------------------------|
| IMPOTS<br>INDIRECTS                                                                               | CREER UNE DECLARATION                                                                                                    |
| Accueil Déconnexion                                                                               | n 🚺 Infos : Saccès                                                                                                    |
| IMPRIMER     IMPRIMER FICHE IMPUTATION                                                            | Entete de la DUM Caution Articles Documents Info                                                                                                    |
|                                                                                                   | Bureau         Régime         Année         Série         Clé           309         010         2021         0000777         Z         Libellé du régime : REGIME DE DROIT COMMU                                                                                                    |
| Liste des Versions                                                                                | Version                                                                                                    |
| Historique Déclaration     Historique Version     Liste Annotations     Estimation droit et taxes | Type         : Courante         N°         : 0         Statut         : Enregistrée, acceptée         Commentaires           Mode d'acquisition         : Intoractif         Statut Arrêt         : Non          Code initiateur         : CIN DU DECLARANT         Nom         : NOM DU DECLARANT |
| Liste déclarations couplées avec                                                                  | Version initiale Version en cours                                                                                                    |
| declaration en cours  Liste Certificats Décharge                                                  | Date de création         26/02/2021 14:31         26/02/2021 14:31           Date d'enregistrement         26/02/2021 14:31         26/02/2021 14:31           Date de dénot         26/02/2021 14:31         26/02/2021 14:31                                                                     |
| ▶ Services                                                                                        |                                                                                                    |

• Plusieurs nouvelles sous-DUM provisionnelles :

Chaque envoi/arrivage doit faire l'objet d'une sous DUM correspondante.

Le contenu des onglets est le même que celui d'une DUM normale.

- ✓ Pour créer la 1<sup>ère</sup> sous-DUM, l'utilisateur est invité à :
  - Sélectionner la catégorie Nouvelle Provisionnelle
  - Cocher la case sous DUM
  - Introduire la référence de la déclaration nouvelle provisionnelle (attribuée suite à l'enregistrement de la DUM initiale)

| CREER UNE DECLARATION                         |                         |  |  |  |
|-----------------------------------------------|-------------------------|--|--|--|
|                                               |                         |  |  |  |
| Création d'une déc                            | laration en détail      |  |  |  |
| Opérateur                                     | OP DECLARANT T12(8      |  |  |  |
| Bureau                                        | Casa port (309)         |  |  |  |
| Régime                                        |                         |  |  |  |
| Catégorie                                     | Nouvelle Provisionnelle |  |  |  |
| Sous-DUM 🌌                                    |                         |  |  |  |
| Bureau Régime Ani                             | née Série Clé           |  |  |  |
| 309 010 20                                    | 21 0000077 Z            |  |  |  |
| Mode de création                              |                         |  |  |  |
| Création sur form                             | ulaire vierge           |  |  |  |
| Création à partir d'une déclaration existante |                         |  |  |  |
|                                               | Confirmer Rétablir      |  |  |  |

Le clic sur le bouton Confirmer permet au système de restituer quelques informations relatives à la déclaration à partir des éléments de la DUM initiale à charge pour l'utilisateur de compléter ces informations :

| Administration des<br>Douanes et                                              | Base Automatisée des Douanes en Réseau                                                                                                    |
|-------------------------------------------------------------------------------|----------------------------------------------------------------------------------------------------|
| IMPOTS<br>INDIRECTS                                                           | CREER UNE DECLARATION                                                                                                    |
| Accueil Déconnexion                                                           | 1 Infos : Succès                                                                                                    |
| ▶ IMPRIMER                                                                    | Entete de la DUM Articles Preapurement DS Demandes diverses Imputation titres de change                                                                                           |
| ► IMPRIMER FICHE IMPUTATION                                                   | Imputation compte RED Documents Info                                                                                                    |
|                                                                               | Bureau         Régime         Année         Série         Clé           309         010         2021         0000078         A         Libellé du régime : REGIME DE DROIT COMMUN |
| Liste des Versions                                                            |                                                                                                    |
| Historique Déclaration                                                        | Version                                                                                                    |
| <ul> <li>Historique Version</li> </ul>                                        | Type : Courante Nº : 0 Statut : Enregistrée, acceptée Commentaires                                                                                                    |
| <ul> <li>Liste Annotations</li> </ul>                                         | Mode d'acquisition : Interactif                                                                                                    |
| <ul> <li>Estimation droit et taxes</li> </ul>                                 | Code initiateur : CIN DU DECLARANT Nom : NOM DU DECLARANT                                                                                                    |
| <ul> <li>Liste déclarations couplées avec<br/>déclaration en cours</li> </ul> | Version initiale Version en cours                                                                                                    |
| Liste Certificats Décharge                                                    | Date de création         26/02/2021 14:55         26/02/2021 14:55                                                                                                    |
| P Elste continuals boontarge                                                  | Date d'enregistrement         26/02/2021 14:55         26/02/2021 14:55                                                                                                    |
| ▶ Services                                                                    | Date de dépot                                                                                                    |
|                                                                               | Combinée Déclaration par anticipation                                                                                                    |

Seul l'onglet « Caution » n'est pas restitué par le système. En effet, la caution de la sous-DUM est celle de la DUM initiale.

Après enregistrement, le système attribue une référence spécifique à la sous-DUM.

L'encadré en rouge de l'écran ci-dessus permet de visualiser l'association de la DUM initiale à la sous DUM.

Cette association est aussi constatée sur le format PDF de la sous DUM en question (voir encadré en rouge de l'écran ci-après) :

| MINISTERE DE L'ECONOMIE.DES FINANCES E<br>ADMINISTRATION DES DOU | T DE LA REFORME DE L'ADMINISTR/<br>ANES ET IMPOTS INDIRECTS             | En                                                                             | registrée, ac                                 | cepté    | е                     |                                          |                              | Mod. D.U.M 2014                                                                         |
|------------------------------------------------------------------|-------------------------------------------------------------------------|--------------------------------------------------------------------------------|-----------------------------------------------|----------|-----------------------|------------------------------------------|------------------------------|-----------------------------------------------------------------------------------------|
| <sup>2</sup> Exportateur / Expéditeur                            | N° R. C<br>Centre R. C                                                  |                                                                                | <sup>1</sup> DECLARATION 010                  |          | A ENF                 | A ENREGISTREMENT                         |                              |                                                                                         |
| Nom ou raison sociale                                            |                                                                         |                                                                                | 3 Nombre total<br>des articles<br>5 Nombre de | 1        | 1                     | 4 Code du<br>bureau 30<br>6 Poids brut t | 000007<br>SOUS DU<br>VER : 0 | 78 A 26/02/2021<br>M-Initiale 30901020210000077<br>(COURANTE)<br>7 Poids net total (kg) |
| Adresse complète                                                 |                                                                         |                                                                                | formules                                      | 1 1      |                       |                                          | 10000.00                     | 10000.00                                                                                |
| 8 Importateur / Destinataire<br>OEA Sécurité et Sûreté           | N° R. C 1111444 <sup>9</sup> Autre personne concernée<br>Centre R. C 81 |                                                                                |                                               | 1ée      |                       |                                          |                              |                                                                                         |
| OP DECLARANT T12                                                 |                                                                         |                                                                                |                                               |          |                       |                                          |                              |                                                                                         |
| ADRESSE                                                          |                                                                         |                                                                                |                                               |          |                       |                                          |                              |                                                                                         |
| <sup>10</sup> Déclarant A421948<br>OP DECLARANT T12              | N° d'agrément<br>N° du répertoire                                       |                                                                                | FRANCE                                        | ovenance | ə (Norr               | FR                                       | 12 N° code c                 | de l'importateur / exportateur                                                          |
| ADRESSE OEA Sécurité et Súreté                                   |                                                                         | 13 Pays d'origine (Nom et code)         14 Pays de           FRANCE         FR |                                               |          | 14 Pays de d<br>MAROC | estination (Nom et code)                 |                              |                                                                                         |

- ✓ La création des autres sous DUM peut être effectuée par copie de la 1<sup>ère</sup> sous DUM. Pour cela, l'utilisateur est invité à :
  - Sélectionner la catégorie Nouvelle Provisionnelle
  - Cocher la case sous DUM
  - Introduire la référence de la déclaration nouvelle provisionnelle (attribuée suite à l'enregistrement de la DUM initiale)
  - Sélectionner la case « Création à partir d'une déclaration existante »
  - Introduire la référence de la 1<sup>ère</sup> sous DUM nouvelle provisionnelle

| CREER UN                                                          | E DECLARATION                                                            |          |                           |  |  |
|-------------------------------------------------------------------|--------------------------------------------------------------------------|----------|---------------------------|--|--|
|                                                                   |                                                                          |          |                           |  |  |
| Création d'une de                                                 | éclaration en détail                                                     |          |                           |  |  |
| Opérateur                                                         | OP DECLARANT T12(8                                                       |          |                           |  |  |
| Bureau                                                            | Casa port (309) 🛛 🎽                                                      |          |                           |  |  |
| Régime                                                            | 010(REGIME DE DROIT) ×                                                   |          |                           |  |  |
| Catégorie                                                         | Nouvelle Provisionnelle                                                  |          |                           |  |  |
| Sous-DUM 🜌                                                        |                                                                          |          |                           |  |  |
| Bureau Régime A                                                   | Année Série Clé<br>2021 0000077 Z                                        |          |                           |  |  |
| Mode de création                                                  |                                                                          |          |                           |  |  |
| Création sur formulaire vierge                                    |                                                                          |          |                           |  |  |
| <ul> <li>Création à partir d'une déclaration existante</li> </ul> |                                                                          |          |                           |  |  |
| Bureau Régime A                                                   | Année         Série         Clé           2021         0000078         A |          | S Déclaration enregistrée |  |  |
|                                                                   | Confirmer                                                                | Rétablir |                           |  |  |

Après enregistrement, le système attribue une référence spécifique à la nouvelle sous-DUM :

| Administration des                                                | Base Automatisée des Douanes en Réseau                                                                                                    |
|-------------------------------------------------------------------|----------------------------------------------------------------------------------------------------|
| IMPOTS<br>INDIRECTS                                               | CREER UNE DECLARATION                                                                                                    |
| Accueil Déconnexion                                               | 0 Infos : Succès                                                                                                    |
| IMPRIMER     IMPRIMER FICHE IMPUTATION                            | Entete de la DUM Articles Preapurement DS Demandes diverses Imputation titres de change<br>Imputation compte RED Documents Info                                                                                                    |
| ▶ Lista das Varsions                                              | Bureau         Régime         Année         Série         Clé           309         010         2021         0000079         B         Libelle du régime : REGIME DE DR01T COMMUN                                                                                                    |
| Historique Déclaration                                            | Version                                                                                                    |
| <ul> <li>Historique Version</li> <li>Liste Annotations</li> </ul> | Type         : Courante         N°         : 0         Statut         : Enregistrée, acceptée         Commentaires           Mode d'acquisition         : Interactif         : Interactif |
| <ul> <li>Estimation droit et taxes</li> </ul>                     | Code initiateur : CIN DU DECLARANT Nom : NOM DU DECLARANT                                                                                                    |
| déclaration en cours                                              | Version initiale Version en cours                                                                                                    |
| Liste Certificats Décharge                                        | Date de création         26/02/2021 15:13         26/02/2021 15:13           Date d'enregistrement         26/02/2021 15:13         26/02/2021 15:13                                                                                                    |
| Services                                                          | Date de dépot                                                                                                    |
|                                                                   | Combinée     Déclaration par anticipation Bureau destination                                                                                                    |

Il est à noter que :

- Le circuit des sous DUM provisionnelles est le même que celui d'une DUM normale (Cotation, contrôle, liquidation, etc...).
- La redevance informatique est appliquée uniquement pour la 1<sup>ère</sup> sous DUM.

4. Ajout d'une nouvelle liste intitulée « Sous DUM » permettant la consultation de l'ensemble des sous DUM provisionnelles associées à une nouvelle DUM provisionnelle initiale :

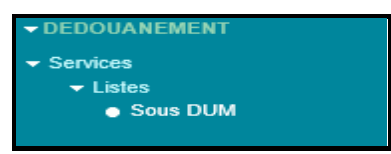

Le système affiche l'écran suivant invitant l'utilisateur à renseigner la référence de la nouvelle DUM provisionnelle:

| Recherche de sous-DUM par référence de la DUM initiale |  |  |  |  |
|--------------------------------------------------------|--|--|--|--|
| Critères de recherche                                  |  |  |  |  |
| Référence de la DUM initiale                           |  |  |  |  |
| Bureau Régime Année Série Clé                          |  |  |  |  |
| Valider Rétablir                                       |  |  |  |  |

Le clic sur le bouton « valider » permet d'afficher la liste des nouvelles sous DUM provisionnelles associées à la nouvelle DUM provisionnelle initiale en question :

| Recherche de sous-DUM par référence de la DUM initiale |                    |             |                     |  |  |  |
|--------------------------------------------------------|--------------------|-------------|---------------------|--|--|--|
|                                                        |                    |             |                     |  |  |  |
|                                                        | Valider            | établir     |                     |  |  |  |
|                                                        | Nombre total des s | ous-DUM : 2 |                     |  |  |  |
| Référence sous-DUM                                     | Date création      | Date enreg. | N° version courante |  |  |  |
| 30901020210000079                                      | 26/02/2021         | 26/02/2021  | 0                   |  |  |  |
| 30901020210000078                                      | 26/02/2021         | 26/02/2021  | 0                   |  |  |  |
|                                                        | (14) (*4) <b>1</b> | Þ> ÞI       |                     |  |  |  |

Cette liste contient les informations suivantes :

- Référence de la sous DUM. Le clic dessus permet de consulter les énonciations de la nouvelle sous DUM provisionnelle en question
- Date de création
- Date d'enregistrement
- Numéro de la version courante

Cette liste est aussi visualisée au niveau du menu contextuel lors de la consultation de la DUM initiale ou des sous DUMs qui lui sont associées :

| IMPRIMER IMPRIMER FICHE IMPLITATION                                                                              | Entete de la DUM                                                           | aution Articles Docu                            | nents Info                           |                                                             |                                                                     |
|----------------------------------------------------------------------------------------------------|----------------------------------------------------------------------------|-------------------------------------------------|--------------------------------------|-------------------------------------------------------------|---------------------------------------------------------------------|
| Liste Sous DUM     RECAPITULATIF                                                                                 | Bureau         Régime         Année           309         010         2021 | Série         Clé           0000077         Z   |                                      | Type : DU<br>Libellé du régi                                | M nouvelle provisionnelle (Initiale)<br>me : REGIME DE DROIT COMMUN |
|                                                                                                    | Version                                                                    |                                                 |                                      |                                                             |                                                                     |
| Liste des Versions     Historique Déclaration     Historique Version                                             | Type<br>Mode d'acquisition<br>Code initiateur                              | : Courante<br>: Interactif<br>: CIN DU DECLARAN | N° : 0 Statut<br>Statut A<br>Nom     | : Enregistrée, acceptée<br>rrêt : Non<br>: NOM DU DECLARANT | <u>Commentaires</u>                                                 |
| Liste Annotations                                                                                                |                                                                            |                                                 | Version initiale                     | Version en cours                                            |                                                                     |
| <ul> <li>Estimation droit et taxes</li> <li>Liste déclarations couplées avec<br/>déclaration en cours</li> </ul> | Date de création<br>Date d'enregistrement<br>Date de dépot                 |                                                 | 26/02/2021 14:31<br>26/02/2021 14:31 | 26/02/2021 14:31<br>26/02/2021 14:31                        |                                                                     |
| <ul> <li>Liste Certificats Décharge</li> <li>Décision de l'organisme de contrôle</li> </ul>                      | Combinée<br>Bureau d'Entrée / Sortie                                       |                                                 |                                      |                                                             |                                                                     |
|                                                                                                    | Lieu de stockage d'Entr                                                    | ée / Sortie                                     | Chois                                | sir un lieu de stockage 🔽                                   |                                                                     |

Le clic dessus permet de consulter la liste des sous-DUMs associées à la DUM initiale en question au niveau de l'onglet « Info »:

| Entete de la DUM Caution Articles Documents Info |                                                  |                             |                                                                       |  |  |  |  |
|--------------------------------------------------|--------------------------------------------------|-----------------------------|-----------------------------------------------------------------------|--|--|--|--|
| BureauRégimeAnnéeSérieO30901020210000077         | Clé<br>Z                                         | Type : DU<br>Libellé du rég | IM nouvelle provisionnelle (Initiale)<br>ime : REGIME DE DROIT COMMUN |  |  |  |  |
|                                                  | Liste des Sous                                   | Dums                        |                                                                       |  |  |  |  |
| Référence de la DUM initiale :                   |                                                  |                             |                                                                       |  |  |  |  |
|                                                  |                                                  |                             |                                                                       |  |  |  |  |
|                                                  | Nombre total des s                               | ous-DUM : 2                 |                                                                       |  |  |  |  |
| Référence sous-DUM                               | Date création                                    | Date enreg.                 | N° version courante                                                   |  |  |  |  |
| 30901020210000079                                | 26/02/2021                                       | 26/02/2021                  | 0                                                                     |  |  |  |  |
| 30901020210000078                                | <u>30901020210000078</u> 26/02/2021 26/02/2021 0 |                             |                                                                       |  |  |  |  |
|                                                  |                                                  |                             |                                                                       |  |  |  |  |

5. Enrichissement du résultat de la liste des déclarations par l'ajout d'une colonne « DUM initiale (nouvelle provisionnelle) ».

|               |                                                                                                    |                            | Recherch                         | Listes de déclarat<br>he par date d'enregistreme             | tions<br>nt de la Déclaration   |                         |                                          |
|---------------|----------------------------------------------------------------------------------------------------|----------------------------|----------------------------------|--------------------------------------------------------------|---------------------------------|-------------------------|------------------------------------------|
|               | Type de liste (*<br>Période (*)<br>Régime<br>Opérateur Décl<br>Opérateur<br>Soumissionnaire<br>Bureau | ) Liste des d<br>du 28/07/ | Recherci<br>éclaration:<br>/2020 | s signées au 28/07/20 au 28/07/20 au 28/07/20 au 28/07/20 au | 20                              |                         |                                          |
|               |                                                                                                    |                            |                                  | Nombre                                                       | e de résultat(s) trouvé(s) : 11 |                         |                                          |
| Réfé          | rence DUM                                                                                             | Num Version Courante       | Туре                             | Operateur Déclarant                                          | Operateur Soumissionaire        | Agent côté dédouanement | DUM initiale ( nouvelle provisionnelle ) |
| 309060        | 20200000132 0                                                                                         |                            | DUMINIT                          | OP DECLARANT T12                                             | OP DECLARANT T12                | ***                     |                                          |
| 309060        | 2020000133 1                                                                                          |                            | DUM                              | OP DECLARANT T12                                             | OP DECLARANT T12                | NOM PRENOM (CIN)        | 30906020200000132                        |
| 309060        | 2020000134 0                                                                                          |                            | DUM                              | OP DECLARANT T12                                             | OP DECLARANT T12                | NOM PRENOM (CIN)        | 30906020200000132                        |
| <u>309010</u> | 2020000432 1                                                                                          |                            | DUMINIT                          | OP DECLARANT T12                                             | OP DECLARANT T12                | NOM PRENOM (CIN)        |                                          |
| 309060        | 2020000135 0                                                                                          |                            | DUM                              | OP DECLARANT T12                                             | OP DECLARANT T12                |                         |                                          |
| <u>309040</u> | 2020000026 0                                                                                          |                            | DUMINIT                          | OP DECLARANT T12                                             | OP DECLARANT T12                | NOM PRENOM (CIN)        |                                          |
| 309040        | 2020000027 0                                                                                          |                            | DUM                              | OP DECLARANT T12                                             | OP DECLARANT T12                | NOM PRENOM (CIN)        | 30904020200000026                        |
| <u>309010</u> | 2020000435 0                                                                                          |                            | DUM                              | OP DECLARANT T12                                             | OP DECLARANT T12                | NOM PRENOM (CIN)        |                                          |
| 309079        | 2020000002 0                                                                                          |                            | DUM                              | OP DECLARANT T12                                             | OP DECLARANT T12                | NOM PRENOM (CIN)        |                                          |
| 309060        | 2020000136 0                                                                                          |                            | DUMINIT                          | OP DECLARANT T12                                             | OP DECLARANT T12                | ***                     |                                          |
| 309060        | 2020000137 0                                                                                          |                            | DUM                              | OP DECLARANT T12                                             | OP DECLARANT T12                | NOM PRENOM (CIN)        | 30906020200000136                        |
|               |                                                                                                    |                            |                                  |                                                              | I 🔫 1 🕨 FI                      |                         |                                          |
|               |                                                                                                    |                            |                                  |                                                              |                                 |                         |                                          |

6. L'arrêt de la nouvelle DUM initiale provisionnelle se fait à travers la fonctionnalité « Arrêter une DUM provisionnelle » du menu DEDOUANEMENT :

### - DEDOUANEMENT

• Arrêter une DUM provisionnelle

L'écran ci-après s'affiche invitant l'utilisateur à renseigner la référence de la DUM initiale :

| ARRETER UNE DUM PRO | ARRETER UNE DUM PROVISIONNELLE                         |  |  |  |  |  |
|---------------------|--------------------------------------------------------|--|--|--|--|--|
|                     |                                                        |  |  |  |  |  |
|                     | Recherche d'une Déclaration en détail par sa référence |  |  |  |  |  |
|                     | Critères de recherche                                  |  |  |  |  |  |
|                     | Référence de la déclaration                            |  |  |  |  |  |
|                     | Bureau Régime Année Série Clé                          |  |  |  |  |  |
|                     | Rechercher la déclaration                              |  |  |  |  |  |
|                     | Valider Rétablir                                       |  |  |  |  |  |

Après clic sur le bouton Valider, le système restitue la liste des sous DUM associées à la DUM initiale en question :

L'arrêt n'est pas permis si une sous DUM contient toujours le code NGP générique 9999999999.

|                     | Administration des<br>Douanes et<br>Impots<br>Indirects | Base Automatisée des Douanes en Réseau ARRETER UNE DUM PROVISIONNELLE |                    |             |                     |  |  |
|---------------------|---------------------------------------------------------|-----------------------------------------------------------------------|--------------------|-------------|---------------------|--|--|
| Accueil Déconnexion |                                                         | _                                                                     | Nombre total des s | ous-DUM : 2 |                     |  |  |
|                     |                                                         | Référence sous-DUM                                                    | Date création      | Date enreg. | N° version courante |  |  |
|                     |                                                         | 30901020210000079                                                     | 26/02/2021         | 26/02/2021  | 0                   |  |  |
|                     |                                                         | 30901020210000078                                                     | 26/02/2021         | 26/02/2021  | 0                   |  |  |
|                     |                                                         |                                                                       | 14 K4 1            | 14 44       |                     |  |  |

Cette liste comprend les informations suivantes :

- Référence de la sous DUM. Le clic dessus permet de consulter les énonciations de la nouvelle sous DUM provisionnelle en question
- Date de création
- Date d'enregistrement
- Numéro de la version courante

Le clic sur le lien

du menu contextuel permet de conclure l'opération :

|         | Administration des<br>Douanes et | Base Automatisée des Douanes en Réseau                                                                                     |               |             |                     |  |
|---------|----------------------------------|----------------------------------------------------------------------------------------------------|---------------|-------------|---------------------|--|
|         | IMPOTS<br>INDIRECTS              | ARRETER UNE DUM PROVISIONNELLE                                                                                             |               |             |                     |  |
| Accueil | Déconnexion                      | 1 Infos : L'écart entre la valeur totale déclarée (10000.000) et le montant total facturé (110003.000) est de (100003.000) |               |             |                     |  |
|         |                                  | Nombre total des sous-DUM : 2                                                                                              |               |             |                     |  |
|         |                                  | Référence sous-DUM                                                                                                    | Date création | Date enreg. | N° version courante |  |
|         |                                  | 30901020210000079                                                                                                    | 26/02/2021    | 26/02/2021  | 0                   |  |
|         |                                  | 30901020210000078                                                                                                    | 26/02/2021    | 26/02/2021  | 0                   |  |
| ia (    |                                  |                                                                                                    |               |             |                     |  |

Le statut Arrêt est modifié de « Non » à « Oui » lors de la consultation de la DUM initiale en question :

| IMPRIMER     IMPRIMER FICHE IMPUTATION     Liste Sous DUM     RECARDULITATIE                                                                                            | Entete de la DUM Caution Articles Doct<br>Bureau Régime Année Séne Clé<br>309 010 2021 0000077 Z | uments                                                   | Type : DUM nouvelle provisionne<br>Libelle du régime : REGIME DE DROI      | elle (Initiale)<br>T COMMUN |
|----------------------------------------------------------------------------------------------------|--------------------------------------------------------------------------------------------------|----------------------------------------------------------|----------------------------------------------------------------------------|-----------------------------|
| Liste des Versions     Historique Déclaration                                                                                                    | Version Type : Courante Mode d'acquisition : Interactif Code initiateur : CIN DU DECLARAI        | N° :0 Statut<br>Statut Arrë<br>NT Nom                    | : Enregistrée, acceptée <u>Commentaire</u><br>et Our<br>: NOM DU DECLARANT | 2                           |
| <ul> <li>Historique Version</li> <li>Liste Annotations</li> <li>Estimation droit et taxes</li> <li>Liste déclarations couplées avec<br/>déclaration en cours</li> </ul> | Date de création<br>Date d'enregistrement<br>Date de dépot                                       | Version initiale<br>26/02/2021 14:31<br>26/02/2021 14:31 | Version en cours<br>26/02/2021 14:31<br>26/02/2021 14:31                   |                             |
| <ul> <li>Liste Certificats Décharge</li> <li>Décision de l'organisme de contrôle</li> </ul>                                                                             | Combinée<br>Bureau d'Entrée / Sortie<br>Lieu de stockage d'Entrée / Sortie                       | Choisir                                                  | un lieu de stockage                                                        |                             |
|                                                                                                    | Arrondissement et lieu de stockage de Dédouanen<br>Arrondissement                                | ARRONI                                                   | DISSEMENT I(309)(309201)                                                   |                             |

Le clic sur le lien « RECAPITULATIF », encadré en vert dans l'écran ci-dessus, permet de restituer la liste des sous DUMs liées à la DUM initiale en question après arrêt :

| Entete de la DUM Caution Articles Documents Info                                                                               |                                                 |             |                  |              |       |  |
|----------------------------------------------------------------------------------------------------|-------------------------------------------------|-------------|------------------|--------------|-------|--|
| Bureau         Régime         Année         Série         Clé           309         010         2021         0000077         Z |                                                 |             |                  |              |       |  |
|                                                                                                    |                                                 | RECAP       | ITULATIF         |              |       |  |
|                                                                                                    |                                                 |             |                  |              |       |  |
|                                                                                                    |                                                 | Nombre tota | l des lignes : 2 |              |       |  |
| Référence sous-DUM                                                                                                    | N° version<br>courante                          | Code NGP    | Val. déclarée    | Qté facturée | Unité |  |
| 30901020210000079                                                                                                    | 0                                               | 8421299000  | 10000.0          | 10000.0      | U     |  |
| 30901020210000078                                                                                                    | 0901020210000078 0 8421299000 10000.0 10000.0 U |             |                  |              |       |  |
|                                                                                                    |                                                 |             |                  |              |       |  |

A noter que cette liste est vide avant l'arrêt de la DUM initiale :

| Entete        | Entete de la DUM Caution Articles Documents Info                                                                            |               |                  |          |                |                |                                               |                                                    |
|---------------|----------------------------------------------------------------------------------------------------|---------------|------------------|----------|----------------|----------------|-----------------------------------------------|----------------------------------------------------|
| Bureau<br>309 | Régime<br>010                                                                                                    | Année<br>2021 | Série<br>0000077 | Clé<br>Z |                |                | Type : DUM nouvell<br>Libellé du régime : REG | e provisionnelle (Initiale)<br>IME DE DROIT COMMUN |
|               |                                                                                                    |               |                  |          | Liste des S    | ous Dums       |                                               |                                                    |
|               |                                                                                                    |               |                  |          |                |                |                                               |                                                    |
|               |                                                                                                    |               |                  |          | Nombre total o | des lignes : O |                                               |                                                    |
| Référe        | Référence sous-DUM         N° version<br>courante         Code NGP         Val. déclarée         Qté facturée         Unité |               |                  |          |                |                |                                               |                                                    |
| Aucun er      | Aucun enregistrement trouvé.                                                                                                |               |                  |          |                |                |                                               |                                                    |
|               |                                                                                                    |               |                  |          |                |                |                                               |                                                    |

### Remarques générales :

- La modification d'une DUM après obtention de la mainlevée est acceptée d'office dans le cas où ses NGP génériques ont été remplacées par des NGP définitives même si le compte RED de transit associé est déjà déchargé.
- La nouvelle version modifiée par le déclarant, après obtention de la mainlevée, est acceptée d'office dans le cas où ses NGP génériques ont été remplacées par des NGP définitives. Les autres modifications nécessitent l'appréciation du service.
- Affichage de la référence de la DUM initiale sur le sommier du compte de transit.

# Annexe II à la circulaire n° 6168/312 du 12/03/2021

Mode opératoire pour la déclaration des factures

Au niveau de la rubrique « Facture » de l'onglet « Entête de la DUM », l'opérateur est invité à renseigner les factures associées à sa sous-DUM :

| CREER UNE DEC                                                                                                    | LARATION                 |                         |                                     |                |                  |
|----------------------------------------------------------------------------------------------------|--------------------------|-------------------------|-------------------------------------|----------------|------------------|
| Adresse complète                                                                                                    | <u> </u>                 |                         |                                     |                |                  |
| Facture                                                                                                    |                          |                         |                                     |                |                  |
| Nombre total des factures                                                                                                    | /:0                      |                         |                                     |                |                  |
| Nº Ordre Nur                                                                                                    | néro facture Fourn       | isseur / Clients        | Date factrure                       | Devise         | Valeur en Devise |
|                                                                                                    |                          | 14 44 14                | H                                   |                |                  |
|                                                                                                    |                          | Ajouter                 | 1                                   |                |                  |
| Conditions<br>de<br>livraison<br>Montant<br>total<br>Devise<br>Totaux<br>Montant fret<br>Montant assurance<br>Royalties et autres<br>ajustements<br>Valeur total déclarée : | condition de livraison   | Poid<br>Poid            | Ta<br>s Net Total :<br>s brut total | ux de change   | :                |
| Paiement                                                                                                    |                          |                         |                                     |                |                  |
| Mode                                                                                                    | Choisir un mode de paien | ner Créd                | it d'enlévement                     | Choisir un cré | dit d'enléveme   |
| Localisation de la marc                                                                                                    | chandise                 |                         |                                     |                |                  |
| Pays de provenance<br>Pays d'origine                                                                                                    | ×                        | Référ<br>la dé<br>d'exp | claration ort                       |                |                  |
| Pays de destination<br>Date de voyage                                                                                                    | MAROC(MA)                |                         |                                     |                |                  |

Le clic sur le bouton « Ajouter » permet de renseigner obligatoirement les éléments encadrés en rouge ci-après :

| Facture                       |                |                       |               |        |                  |  |  |
|-------------------------------|----------------|-----------------------|---------------|--------|------------------|--|--|
| Nombre total des factures : 0 |                |                       |               |        |                  |  |  |
| N° Ordre                      | Numéro facture | Fournisseur / Clients | Date factrure | Devise | Valeur en Devise |  |  |
|                               |                | te ke bi              | - [ +i ]      |        |                  |  |  |
|                               |                | Supprimer Aba         | ndonner       |        |                  |  |  |
| Numéro factur                 | re             |                       |               |        |                  |  |  |
| Fournisseur /                 | Clients        |                       |               |        |                  |  |  |
| Date facture                  |                |                       |               |        |                  |  |  |
| Valeur en Devi                | ise            |                       |               |        |                  |  |  |
| Devise                        |                | <b>×</b>              |               |        |                  |  |  |
| Confirmer                     | Rétablir       |                       |               |        |                  |  |  |

Le clic sur le bouton « Confirmer » permet d'alimenter la liste des factures :

| Facture                      |                               |                            |               |        |                  |  |  |  |  |
|------------------------------|-------------------------------|----------------------------|---------------|--------|------------------|--|--|--|--|
| Nombre total d               | lombre total des factures : 1 |                            |               |        |                  |  |  |  |  |
| N° Ordre                     | Numéro facture                | Fournisseur / Clients      | Date factrure | Devise | Valeur en Devise |  |  |  |  |
| 1                            | FACT123654                    | NOM DU FOURNISSEUR/CLIENTS | 01/03/2021    | EUR    | 10000.0          |  |  |  |  |
|                              | ान (स) 🚺 (म) (म)              |                            |               |        |                  |  |  |  |  |
| Ajouter                      |                               |                            |               |        |                  |  |  |  |  |
| Conditions<br>le<br>ivraison |                               |                            |               |        |                  |  |  |  |  |
| Montant<br>total             |                               |                            |               |        |                  |  |  |  |  |

Les autres factures sont à saisir selon le même procédé.

A noter qu'avant la signature de la déclaration :

- Une facture déjà ajoutée peut être modifiée en cliquant sur son numéro d'ordre dans la liste des factures. Les données sont restituées et l'utilisateur peut introduire les modifications nécessaires. Le clic sur le bouton « Confirmer » permet de valider ces modifications.
- Une facture déjà ajoutée peut-être supprimée en cliquant sur son numéro d'ordre dans la liste des factures. Les données sont restituées. Le clic sur le bouton **« Supprimer »** permet d'ignorer la facture en question.